# Guia de configuração para migrar o perfil de serviço local para Global no UCS Central

# Contents

Introduction Prerequisites Requirements Componentes Utilizados Etapas para a migração Etapa 1. IDs/políticas/VLANs/VSANs/Modelos de SPs locais do pool de documentos, conforme destacado abaixo. Etapa 2. Recrie todas as IDs/políticas/VLANs/VSANs/Modelos e GLOBAL-SP no UCS Central. Etapa 3. Registre o UCSM no UCS Central. Etapa 4. Migre perfil local para perfil global. Etapa 5. Verifique o novo perfil global. Etapa 6. Associe o GLOBAL-SP ao servidor designado. Passo 7. Servidor de inicialização a partir do LUN da SAN após a nova controladora global atribuída Informações Relacionadas

# Introduction

Este documento descreve como migrar o perfil de serviço local para Global ou se o domínio não foi registrado acidentalmente a partir da central

# Prerequisites

### Requirements

A Cisco recomenda que você tenha conhecimento destes tópicos:

- Cisco Unified Computing System
- UCS central
- Procedimento para migrar perfil local para global

Abaixo do procedimento, suponha o caso de uso mais desafiador, Boot from SAN with Remote Storage Boot LUNs, que já estão Zonados para iniciadores de destino (WWPNs) em cada Perfil de serviço. As IDs devem permanecer as mesmas durante a migração.

### **Componentes Utilizados**

As informações neste documento são baseadas nestas versões de software e hardware:

Cisco Unified Computing System Manager (UCSM)

- Interconexão de estrutura (FI)
- UCS central em execução no ESXi VM

The information in this document was created from the devices in a specific lab environment. All of the devices used in this document started with a cleared (default) configuration. If your network is live, make sure that you understand the potential impact of any command.

### Etapas para a migração

- 1. IDs/políticas do pool de documentos/VLANs/VSANs/Modelos de SPs locais.
- 2. Recrie todas as IDs/políticas/VLANs/VSANs/Modelos e GLOBAL-SPs no UCS Central.
- 3. Registre o UCSM no UCS Central.
- 4. Migre perfil local para perfil global.
- 5. Verifique se as IDs são as corretas para o servidor Zonado específico no novo GLOBAL-SP.
- 6. Associe o GLOBAL-SP ao servidor designado.
- 7. Inicialize o servidor a partir do LUN da SAN.

# Etapa 1. IDs/políticas/VLANs/VSANs/Modelos de SPs locais do pool de documentos, conforme destacado abaixo.

| UCS-FI # scope org /                                                                                                    |                                              |                                    |                              |    |    |  |  |  |  |  |
|----------------------------------------------------------------------------------------------------|----------------------------------------------|------------------------------------|------------------------------|----|----|--|--|--|--|--|
| UCS-FI /org # show service-profile status<br>Service Profile Name Server Assignment Association Power State Op State                                                                                                    |                                              |                                    |                              |    |    |  |  |  |  |  |
| SP01                                                                                                    | 1/3                                          | Assigned                           | Associated                   | On | Ok |  |  |  |  |  |
| UCS-FI /org # scope service-profile <b>SP01</b>                                                                                                    |                                              |                                    |                              |    |    |  |  |  |  |  |
| <pre>UCS-FI /org/service-profile # show detail<br/>Service Profile:<br/>Service Profile Name: SP01<br/>Boot Policy: LocalDisk<br/>BIOS Policy: ESX_BIOS<br/>Host f/w Policy: global-default<br/>Local Disk Policy: LocalDisk<br/>Maintenance Policy: UserAck<br/>Power Policy: PowerCap<br/>Stats Policy: TemThreshold<br/>Scrub Policy: global-default</pre> |                                              |                                    |                              |    |    |  |  |  |  |  |
| UCS-FI /org/service<br>Service Profile Nam<br>UUID Suffix Pool: P<br>Dynamic UUID: c9fe0<br>VNIC FC Node:<br>WWNN Pool: P_N_1                                                                                                    | -profile<br>e: <b>SP01</b><br>_1<br>fd0-d051 | # <b>show ide</b> :<br>-11e3-00ff- | <b>ntity</b><br>000000000101 |    |    |  |  |  |  |  |

```
UCS-FI /org/service-profile # show vnic identity
vNIC:
             Type Fabric ID Dynamic MAC Addr
Name
_____ ____

      ESX_Dat_A1
      Ether
      A
      00:25:B5:0A:04:01

      ESX_Dat_A2
      Ether
      A
      00:25:B5:0A:04:02

      ESX_Dat_A3
      Ether
      A
      00:25:B5:0A:04:03

      ESX_Dat_A4
      Ether
      A
      00:25:B5:0A:04:04

vHBA:
Name
            Type Fabric ID Dynamic WWPN
ESX_FCDat_A1 Fc A 20:FF:00:25:B5:0A:04:01
ESX_FCDat_A2 Fc A 20:FF:00:25:B5:0A:04:02
ESX_FCDat_B1 Fc B 20:FF:00:25:B5:0B:04:01
UCS-FI /org/service-profile # show vnic ESX_Vcon detail
vNIC:
  Adapter Policy: global-VMWare
   QoS Policy: ESX_QoS
       Network Control Policy: CDP_EN
       Stats Policy: TemThreshold
UCS-FI /org/service-profile # show vhba ESX_SB_A1 detail
vHBA:
  Adapter Policy: global-VMWare
  Stats Policy: G-TemThreshold
```

# Etapa 2. Recrie todas as IDs/políticas/VLANs/VSANs/Modelos e GLOBAL-SP no UCS Central.

- Criar grupos globais, políticas, VLANS, VSANS, modelos vNIC, modelos vHBA, LAN
- Políticas de conectividade, políticas de conectividade SAN, modelos de perfis de serviço globais e perfis de serviço globais.
- Ao criar VSANs globais que tenham as mesmas IDs que VSANs definidas localmente no UCS Manager, certifique-se de que o nome global é exclusivo, considere um "G-" em frente ao nome da VSAN e também certifique-se de que o ID da VLAN FCoE no VSAN global recém-criado corresponde exatamente ao ID da VLAN FCoE configurado na VSAN local correspondente. Se o ID da VSAN for o mesmo e o ID do FCoE for diferente, uma falha será gerada pela Associação de Perfis de Serviço Global.
- A criação dos provedores de serviços globais alocará novos UUID, MACs, WWNNs e WWPNs de seus respectivos grupos de ID global.
- Aplique essas novas políticas ao novo modelo global.
- Implantar o perfil de serviço global SP01\_GP do modelo
- Defina WWNN/WWPN/MAC para o novo perfil global SP01\_GP para manter o mesmo ID

**Note**: A criação dos provedores de serviços globais alocará novos UUID, MACs, WWNNs e WWPNs de seus respectivos grupos de ID global.

Consulte o guia de configuração sobre como atribuir IDs através da CLI

```
UCS-CENTRAL(resource-mgr) /org/service-profile # set identity dynamic-wwnn
20:FF:00:25:B5:00:01:01
UCS-CENTRAL(resource-mgr) /org/service-profile* # commit-buffer
UCS-CENTRAL(resource-mgr) /org/service-profile # scope vnic ESX_Dat_A1
UCS-CENTRAL(resource-mgr) /org/service-profile/vnic # set identity dynamic-mac 00:25:B5:0A:04:01
UCS-CENTRAL(resource-mgr) /org/service-profile/vnic* # commit-buffer
UCS-CENTRAL((resource-mgr) /org/service-profile # scope vhba ESX_FCDat_A1
UCS-CENTRAL((resource-mgr) /org/service-profile/vhba # set identity dynamic-wwpn
20:FF:00:25:B5:0A:04:01
```

CODVQUCSCEN01(resource-mgr) /org/service-profile/vhba\* # commit-buffer

Aproveite o script simples do UCS Central PowerTool para trocar ou atribuir as WWPNs originais (corretamente Zonadas) e outras IDs. Essas IDs fazem parte dos grupos globais criados, e o universo de ID refletirá o status "Em uso" quando essas IDs forem atribuídas corretamente.

Este é apenas um exemplo do UCS Central PowerTools Script e não é um produto oficialmente suportado da Cisco. Use por seu próprio risco e teste primeiro em laboratório antes de usar na produção. Edite o script de acordo com a configuração do SP global, organizações, IDs, políticas, etc.

#### Consulte o guia para obter mais informações

```
Change To (from Local SP) UUID: dc81c8de-3b00-11e5-0000-0000000025 Change To (from Local SP)
MAC for vnic0: 00:25:B5:00:00:25
Change To (from Local SP) MAC for vnic1: 00:25:B5:00:00:26
Change To (from Local SP) WWNN ID: 20:00:00:25:B5:00:00:25
Change To (from Local SP) WWPN for A Fabric: 20:00:00:25:B5:AA:00:25 Change To (from Local SP)
WWPN for B Fabric: 20:00:00:25:B5:BB:00:25
Start-UcsCentralTransaction
$mo = Get-UcsCentralOrg -Name root | Add-UcsCentralServiceProfile -Name "SP01_GP" -ModifyPresent
-Uuid "0909ac8a-2411-11e4-0000-181401000099"
$mo_1 = $mo | Add-UcsCentralVnic -ModifyPresent -Name "eth0" -Addr "00:25:B5:0A:04:01"
$mo_2 = $mo | Add-UcsCentralVnic -ModifyPresent -Name "eth1" -Addr "00:25:B5:0A:04:02"
$mo_3 = $mo | Add-UcsCentralVhba -ModifyPresent -Name "fc0" -Addr "20:FF:00:25:B5:0A:04:01"
$mo_4 = $mo | Add-UcsCentralVhba -ModifyPresent -Name "fc1" -Addr "20:FF:00:25:B5:0A:04:02"
$mo_5 = $mo | Add-UcsCentralVnicFcNode -ModifyPresent -Addr "20:01:00:25:B5:14:01:99" Complete-
UcsCentralTransaction
Start-UcsCentralTransaction
$mo = Get-UcsCentralOrg -Name root | Add-UcsCentralServiceProfile -Name "SP01_GP" -ModifyPresent
-Uuid derived
$mo_1 = $mo | Add-UcsCentralVnic -ModifyPresent -Name "eth0" -Addr derived
$mo_2 = $mo | Add-UcsCentralVnic -ModifyPresent -Name "ethl" -Addr derived
$mo_3 = $mo | Add-UcsCentralvhba -ModifyPresent -Name "fc0" -Addr derived
$mo_4 = $mo | Add-UcsCentralvhba -ModifyPresent -Name "fcl" -Addr derived
$mo_5 = $mo | Add-UcsCentralVnicFcNode -ModifyPresent -Addr pool-derived
```

Repetir para cada ID a atribuir manualmente

Etapa 3. Registre o UCSM no UCS Central.

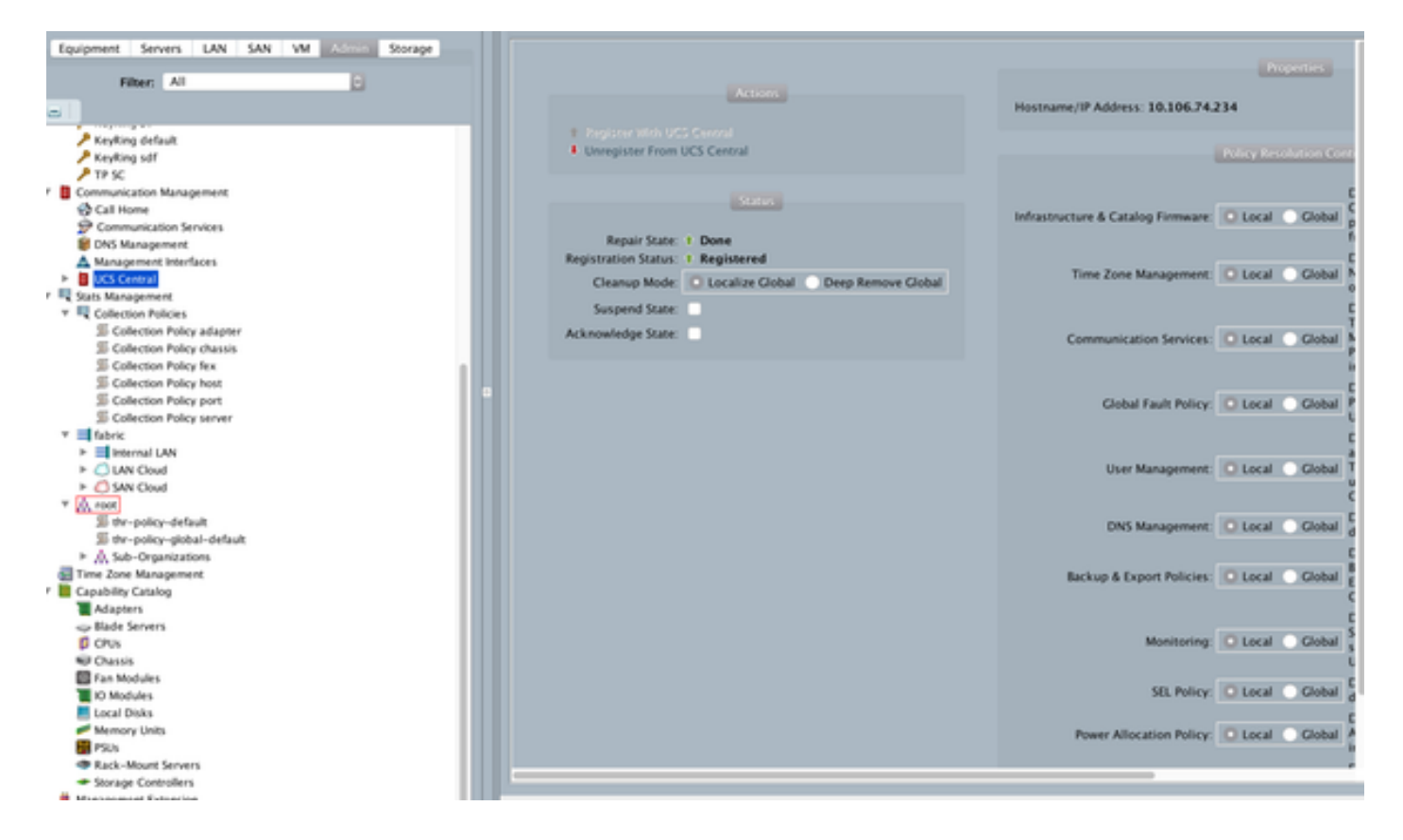

### Etapa 4. Migre perfil local para perfil global.

- Desligar o servidor com o provedor de serviços local
- Desassociar Local-SP
- Excluir Local-SP (restaura as IDs alocadas de volta ao pool com status não utilizado)

Consulte o guia de configuração para obter mais informações sobre como gerenciar o perfil de serviço no UCSM

#### Etapa 5. Verifique o novo perfil global.

```
UCS-FI /org # show service-profile status
Central(resource-mgr) /org/service-profile # show identity
```

#### Etapa 6. Associe o GLOBAL-SP ao servidor designado.

Consulte o guia de configuração como associar a controladora de armazenamento da central

|                           | D - O Certificate error C 🛕 UCS Central                                                                                                    | × 🗰 Cisco UCS Manager |                       | 0 🕱 🛈          |
|---------------------------|----------------------------------------------------------------------------------------------------|-----------------------|-----------------------|----------------|
| ahaha                     | UCS Domains Fault Summary                                                                                                    | Pre                   | ferences Log Out      | About Help     |
| cisco UCS Central         |                                                                                                    | 5                     | th to Next Generation | User Interface |
| A Properties              |                                                                                                    |                       |                       | • ×            |
| Doma SPO 4 OP             |                                                                                                    |                       |                       |                |
| SPUT_GP                   |                                                                                                    |                       |                       |                |
| - 14                      | Properties                                                                                                    | □ ×                   |                       | • • •          |
| General Network Storage S | Change Association                                                                                                    | 0                     |                       |                |
| Status                    | - Server Assistement Method                                                                                                    |                       |                       |                |
| Change Association        | Identify the method to use to server assignment method used to assign servers to the Service Profile.                                                |                       |                       |                |
| Overall Status:           | Server Assignment Method: Identify a slot location                                                                                                   |                       |                       |                |
| Association               | Power state to apply on assignment: O down () up                                                                                                    |                       |                       |                |
| Associate St              |                                                                                                    |                       |                       |                |
| ► Associated Sen          | <ul> <li>Server Location<br/>Identify the chassis slot and instance ID to assign the service profile to leave instance Id as 0 if not app</li> </ul> | dicable.              | rillegal WWNN         |                |
| ► UCS Dom                 | UCS Domain: PDC-F08-QA                                                                                                    |                       |                       |                |
| Assignment                | Chassis ID: 1                                                                                                    |                       |                       |                |
| Assigned Sta              | sture h                                                                                                    |                       |                       |                |
| Assigned Serv             | SHOTEX P                                                                                                    |                       |                       |                |
| Server P                  | Instance ID: 0                                                                                                    |                       |                       |                |
| Server Power Sta          | Restrict migration of server:                                                                                                    |                       |                       |                |
| Desired Power Sta         |                                                                                                    |                       |                       |                |
| Restrict Migrat           |                                                                                                    | OK Close              |                       |                |
|                           | 5                                                                                                    | timate Impact         | Save & Exit Cit       | 150            |
|                           |                                                                                                    |                       |                       |                |
| (less (admin)             |                                                                                                    |                       |                       | Opintel        |
| User: (admin)             |                                                                                                    | Syle                  | reaseeroy             | - Failwey      |

# Passo 7. Servidor de inicialização a partir do LUN da SAN após a nova controladora global atribuída

Verifique se o servidor consegue inicializar a partir da SAN através do console KVM

| A PDC-F08-QA / root / CODPQEVPHTN01 (Cha                                      | ssis - 1 Server - 3) - KVM Console(Launched By: ad | dmin) |                     |                         |           |
|-------------------------------------------------------------------------------|----------------------------------------------------|-------|---------------------|-------------------------|-----------|
| File View Macros Tools Virtual Media He                                       | fp                                                 |       |                     |                         |           |
| Shutdown Server @Reset                                                        |                                                    |       |                     |                         |           |
| KiM Console Properties                                                        |                                                    |       |                     |                         |           |
|                                                                               |                                                    |       |                     |                         |           |
| VMware ESXi 5.5.0 (VMKer                                                      | nel Release Build 4345813)                         |       |                     |                         |           |
| Cisco Systems Inc UCSB-B                                                      | 22- <b>H</b> 3                                     |       |                     |                         |           |
| 2 x Intel(R) Xeon(R) CPU<br>48 GiB Menory                                     | ES-2403 0 0 1.80GHz                                |       |                     |                         |           |
| Download tools to manage<br>http://CODPQEVPHINBl/<br>http://10.102.33.57/ CST | this host from:<br>ATIC)                           |       |                     |                         |           |
| (F2) Custonize System/View Log                                                | s                                                  |       |                     | (F12) Shut Do           | m/Restart |
|                                                                               |                                                    |       | 10.102.32.165 admin | 0.4 fps 0.001 KB/s      | NUM 🔒     |
| Connected to IP: 10.102.32.165                                                | A Registered with UCS Central @10.102.40.169       |       |                     | System Time: 2016-11-17 | 12:25     |

### Informações Relacionadas

- guia de configuração de UCSM
   <u>http://www.cisco.com/c/en/us/support/servers-unified-computing/ucs-central-</u>
   <u>software/products-installation-and-configuration-guides-list.html</u>
- Melhores práticas centrais
   <a href="https://communities.cisco.com/servlet/JiveServlet/downloadBody/66619-102-3-120435/UCS%20Central%20Operations%20and%20Best%20Practice%20Guide.pdf">https://communities.cisco.com/servlet/JiveServlet/downloadBody/66619-102-3-120435/UCS%20Central%20Operations%20and%20Best%20Practice%20Guide.pdf</a>
- Guia de configuração central <u>http://www.cisco.com/c/en/us/support/servers-unified-computing/ucs-manager/products-</u> <u>installation-and-configuration-guides-list.html</u>
- Conjunto PowerTools
   <a href="https://communities.cisco.com/docs/DOC-37154">https://communities.cisco.com/docs/DOC-37154</a>